Queensland Rural and Industry Development Authority

# **QRIDA MyAccount Portal** Instructions for New Users

### Contents

| Signing in with myGovID         | 2 |
|---------------------------------|---|
| Viewing your QRIDA account      | 6 |
| Requesting an account statement | 8 |
| Viewing your profile            | 9 |

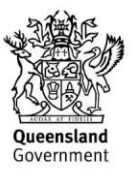

# Signing in with myGovID

Firstly, visit the QRIDA MyAccount portal at myaccount.qrida.qld.gov.au

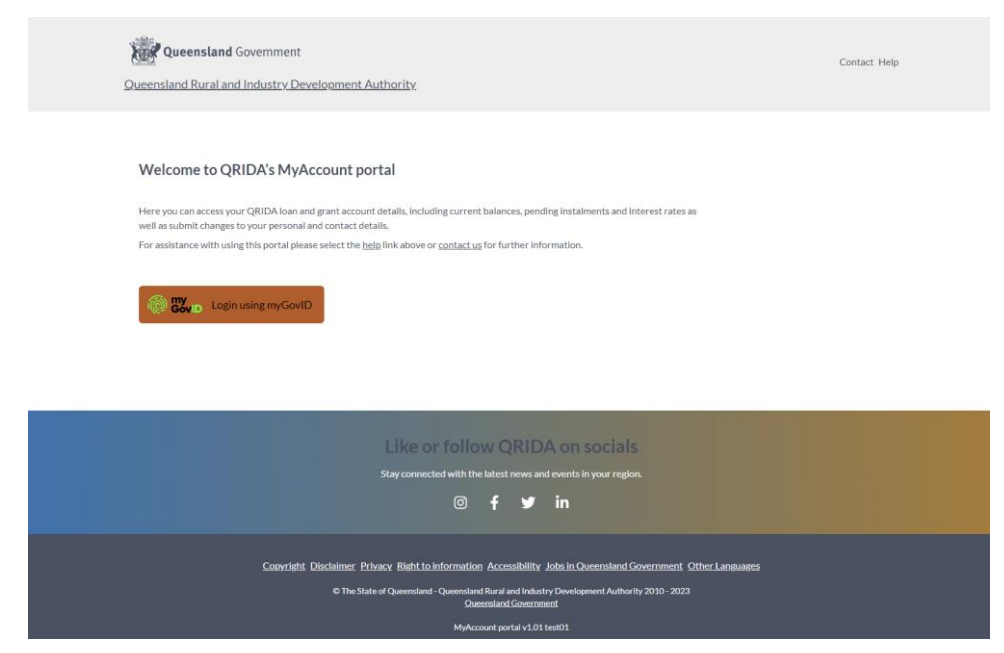

#### Step 1

Click on the 'Login using myGovID' button

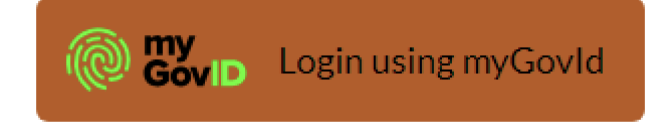

#### Step 2

You will be automatically redirected to identity.gov.au, where you will be presented with secure login options. To log in, select 'myGovID':

| myGovID<br>Managed by Australian Government                |  |  |  |  |  |  |
|------------------------------------------------------------|--|--|--|--|--|--|
| You'll need these to get started                           |  |  |  |  |  |  |
| iOS or Android device                                      |  |  |  |  |  |  |
| Two identity documents                                     |  |  |  |  |  |  |
| Face verification                                          |  |  |  |  |  |  |
| Remember my choice<br>(Not recommended for shared devices) |  |  |  |  |  |  |
| Select myGovID >                                           |  |  |  |  |  |  |

Logging in with myGovID will automatically verify your identity, which will save you having to undergo an ID verification check to access your account information.

#### Step 3

If you've never used myGovID before, you will need to follow the steps detailed on the image below. This involves downloading the myGovID app, proving who you are in the app and then returning to this page. These steps should only take a couple of minutes to set up.

| Australian Government Overnment                                                                | >                                                                                     |
|------------------------------------------------------------------------------------------------|---------------------------------------------------------------------------------------|
| Get the myGovID ap<br>Prove who you are and get a<br>Download the app now to get<br>Mapp Store | <b>p</b><br>code to login with the myGovID app.<br>started.                           |
|                                                                                                | What's next?<br>1. Download the app<br>2. Prove who you are<br>3. Come back and login |

Once you're set up with myGovID, or if you already have the myGovID app, type your myGovID email into the box below and click 'Login'. Optionally, you can tick 'Remember me' to remember your email for next time.

| Already have the myGovID app?<br>Login with your myGovID email to continue. |               |
|-----------------------------------------------------------------------------|---------------|
| myGovID email                                                               | Login         |
| Remember me                                                                 | <u>Cancel</u> |

#### Step 4

You should now see a random 4 digit number. An example is provided below. This will be the prompt to open the myGovID app. You can enter the code you can see on your screen in the myGovID app. Note, the code below is an example only.

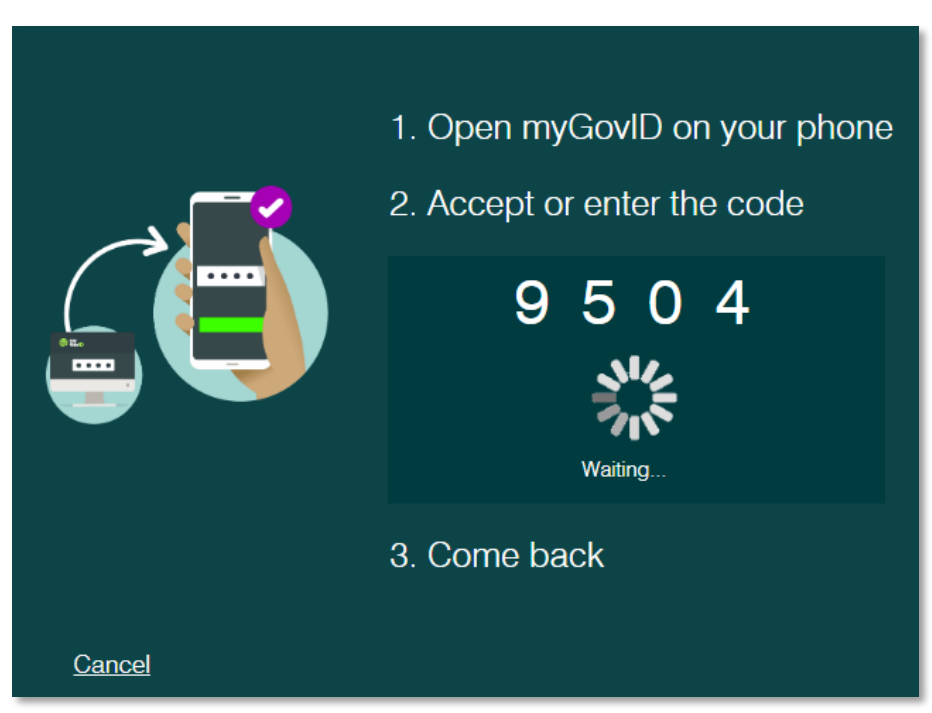

Once you've successfully entered in the code, the website will redirect you to the Relationship Authorisation Manager (RAM). Where you can select the business to log in as.

#### Step 5

On the Relationship Authorisation Manager screen, you can select from business accounts that you can act for. To access the correct account information in the QRIDA MyAccount portal, you must select the business account that has the same ABN as the one used in your QRIDA account.

| Busin       | esses I can act for                                 |                                        |                  |           |
|-------------|-----------------------------------------------------|----------------------------------------|------------------|-----------|
| Select a bu | usiness from the list to continue. If your business | is not listed, you can add a business. |                  |           |
| Search b    | y ABN or name                                       |                                        |                  | X Q       |
|             | Entity name 🚔                                       |                                        | ABN              | ¢         |
| 0           | Prosoft                                             |                                        | 20 60            | 4 390 406 |
| $\bigcirc$  | THE TRUSTEE FOR THE GORDON TRUST                    |                                        | 65 24            | 4 193 344 |
|             |                                                     | < Page 1 of 1 >                        | Results per page | 50 🗸      |
|             |                                                     |                                        |                  |           |

Once you've successfully completed this step, the website will redirect you back to the QRIDA MyAccount portal, and you will now be securely logged in with myGovID.

**Note:** If the business entity used for your QRIDA account does not appear in the Relationship Authorisation Manager screen, visit <u>https://www.abr.gov.au/general-information/accessing-online-services-mygovid-and-ram</u> on how to add it to your myGovID.

If you encounter any difficulties at any point with logging in via myGovID, or wish to speak to a support representative, please refer to the myGovID general support available at the following link: <a href="https://www.mygovid.gov.au/help-contact-us#general-support">www.mygovid.gov.au/help-contact-us#general-support</a>

# Viewing your QRIDA account

Once you have successfully logged in to QRIDA's MyAccount portal, you will see the MyAccount home page as provided in an example below. This page will allow you to see all your loan accounts and grants.

| Home Profile                                                       |                                         |          |                        |
|--------------------------------------------------------------------|-----------------------------------------|----------|------------------------|
| Welcome Toni Jacobs,                                               |                                         |          | QRIDA Client ID        |
| Your accounts                                                      | 120000000000000000000000000000000000000 |          | Pending Repayments     |
| Open Loans                                                         | Closed Loans                            | Grants   | Account ID             |
| Accounts                                                           | Direct Debit Current Balance Lir        | nit Rate | Due date: Jun 21, 2023 |
| Account ID<br>Fund name: Queensland COVID-19 Jobs<br>Support Loans | Yes                                     |          | ~                      |
|                                                                    |                                         |          |                        |
|                                                                    |                                         |          |                        |
|                                                                    |                                         |          |                        |
|                                                                    |                                         |          |                        |
|                                                                    |                                         |          |                        |

Clicking on an account in the table will expand to display more information about that account.

| Home Profile                                                    |                                                                      |                                       |                         |
|-----------------------------------------------------------------|----------------------------------------------------------------------|---------------------------------------|-------------------------|
| Welcome Toni Jacobs,                                            |                                                                      |                                       | QRIDA Client ID         |
| Your accounts<br>Open Loans                                     | Closed Loans                                                         | Grants                                | Pending Repayments      |
| Accounts                                                        | Direct Debit Current Balance Limit                                   | Rate                                  | Account ID<br>Amount:   |
| Account ID<br>Fund name: Queensland COVID-19 Jobs Support Loans | Yes                                                                  | ^                                     | Due date: Juli 21, 2023 |
| Account ID<br>Fund name: Queensland COVID-19 Jobs Support Loans |                                                                      |                                       |                         |
| Direct debit: Yes                                               | Current balance:                                                     |                                       |                         |
| Limit                                                           | Advance:                                                             |                                       |                         |
| Undrawn:                                                        | Approved amount:                                                     |                                       |                         |
| Rate:<br>Final instalment date: 21 Sep 2030                     | Account type: Interest Only                                          |                                       |                         |
|                                                                 |                                                                      |                                       |                         |
|                                                                 |                                                                      |                                       |                         |
|                                                                 |                                                                      |                                       |                         |
|                                                                 |                                                                      |                                       |                         |
| Con                                                             | vright Disclaimer Privacy Right to information Accessibility Jobs in | Queensland Government Other Languages |                         |
|                                                                 | © The State of Queensland - Queensland Rural and Industry Deve       | elopment Authority 2010 - 2023        |                         |

Click on the tabs across the top to see details of your open loans, closed loans, and grants.

| Queensland Government               | evelopment Authority |                             |             |   | Contact He                       |
|-------------------------------------|----------------------|-----------------------------|-------------|---|----------------------------------|
| Home Profile                        |                      |                             |             |   |                                  |
| Welcome Thu Bernar                  | d,                   |                             |             |   | QRIDA Client ID                  |
| Your accounts<br>Open Loans         |                      | Closed Loans                | Grants      |   | Pending Repayments               |
| Accounts                            | Undrawn Amount       | Approved Amount             | Closed Date |   | There are no pending repayments. |
| Account ID<br>Fund name: ZEV Rebate | \$1,000.00           | \$3,000.00                  | 05 Jun 2023 | ^ |                                  |
| Account ID<br>Fund name: ZEV Rebate |                      |                             |             |   |                                  |
| Direct debit: No                    |                      | Current balance: \$2,000.00 |             |   |                                  |
|                                     |                      | Arrears: \$0.00             |             |   |                                  |
| Limit: \$2,000.00                   |                      |                             |             |   |                                  |

| Copyright Discialine: Physicy Right to Information Accessibility Jolis In Queensland Government. Other Languages  |  |
|----------------------------------------------------------------------------------------------------|--|
| © The State of Queensland. Queensland Bran and Industry Development Authority 2010. 2023<br>Queensland Government |  |
| myAccount partial v1.00 prod00                                                                                    |  |
|                                                                                                    |  |

### Requesting an account statement

Account statements can be requested on demand for all loan accounts.

Select an account and click to expand the view. Click on the Generate Statement button to start the process.

| <ul> <li>Generate st</li> </ul> | atement                    |                 |                |                  | ×        |         |
|---------------------------------|----------------------------|-----------------|----------------|------------------|----------|---------|
| The account statem              | ent will be sent to the em | ail address reg | istered with Q | RIDA for this bu | isiness. |         |
| Please specify a dat            | e range for your statemer  | nt.             |                |                  |          | Grants  |
| Date From                       | 🖬 Date                     | э То            | Ē              |                  | Clos     | ed Date |
| DD/MM/YYYY                      | DD/N                       | ΙΜ/ΥΥΥΥ         |                |                  |          |         |
| The latest transacti            | ons may not appear until   | noon next busi  | ness day.      |                  | 13 5     | ep 2023 |
|                                 |                            |                 |                | Cancel           | onfirm   |         |
|                                 |                            | Current bal     | ance: \$0.00   |                  |          |         |
|                                 |                            | Undrawn: \$     | 60.00          |                  |          |         |
|                                 |                            | Rate: 4.92%     | 6              |                  |          |         |
|                                 |                            | Final instal    | ment date: 19  | May 2024         |          |         |

A popup box will appear allowing a date range to be specified for the statement period. Select the desired date range and click confirm to requests the statement.

| Generate stat          | ement             |                         |                      | ^                 |
|------------------------|-------------------|-------------------------|----------------------|-------------------|
| he account statemen    | it will be sent t | o the email address reg | gistered with QRIDA  | for this busines: |
| lease specify a date r | ange for your     | statement.              |                      |                   |
| Date From 01/07/2023   |                   | Date To 31/12/2023      |                      |                   |
| DD/MM/YYYY             |                   | DD/MM/YYYY              |                      |                   |
| he latest transaction  | s may not app     | ear until noon next bus | iness day.           |                   |
| Successfully generat   | ed account sta    | tement. Please check y  | our registered email | l.                |
|                        |                   |                         |                      |                   |

A confirmation will appear, and the requested statement will be generated and emailed to the registered email address.

## Viewing your profile

You can view your personal information by clicking on the Profile tab on the top tool bar.

| Queensland Government Costasi Queensland Rural and Industry Development Authority |                                                                                                    |  |  |
|-----------------------------------------------------------------------------------|----------------------------------------------------------------------------------------------------|--|--|
| Home Profile                                                                      |                                                                                                    |  |  |
| Personal Details                                                                  |                                                                                                    |  |  |
| ABN:                                                                              | 15133630481                                                                                                    |  |  |
| ABN Name:                                                                         | Advanced Hearing Care Pty United                                                                                                    |  |  |
| Landline Number:                                                                  |                                                                                                    |  |  |
| Mobile Number:                                                                    |                                                                                                    |  |  |
| Contact Email:                                                                    | alim.birry@g/Iffinproperty.com.auTEST03.ld                                                                                                    |  |  |
| Carbon Copy Emails:                                                               |                                                                                                    |  |  |
| Address Details                                                                   |                                                                                                    |  |  |
| Primary address:                                                                  |                                                                                                    |  |  |
| Postal address:                                                                   | 12 Clements Street                                                                                                    |  |  |
| Update your details                                                               | 5                                                                                                    |  |  |
| If you wish to request a change in yo<br>QRIDA Change of client details form      | ur personal or contact details, picase click the link below to open the<br>h                                                                                                    |  |  |
| Once completed please email this fo                                               | rm to us at contact_us@qrida.qld.gov.au                                                                                                    |  |  |
| Update your defails                                                               |                                                                                                    |  |  |
|                                                                                   | Capyright Uniciation Phasy RightChristmann Accossibility Joba (Sciencession) Concernant Other Languages<br>© The Solar of Gaussianic - Quantized Tari and Adam Davianement Adam (Joseph 2019-2023)<br>Canadade Gaussiani<br>mykuset partiel (A)sym306 |  |  |

Currently this information is read only on the MyAccount portal. If you would like to update your personal details, please download the QRIDA change of client details form and send it to <u>contact\_us@qrida.qld.gov.au</u> when completed. The link to this form is provided in the update your details section of this screen.